Коротка інструкція з підписування препринтів електронним цифровим підписом на порталі Центрального засвідчувального органу (ЦЗО)

Крок 1. Відкриваємо інтернет-браузер у комп'ютері, на планшеті чи в телефоні і переходимо на портал Центрального засвідчувального органу за адресою <u>https://czo.gov.ua/sign</u>.

| $\leftarrow$ | $\rightarrow$ | G | czo.go | v.ua/sign | <b>©</b> -1 | Q | * |
|--------------|---------------|---|--------|-----------|-------------|---|---|
|--------------|---------------|---|--------|-----------|-------------|---|---|

Крок 2. Обираємо тип електронного підпису: підпис з банку, чи з Дії.

| ٧ | Довірчі послуги 🗸 | Статистика | Програмний інтерфейс 🗸 | Документи 🗸 | Про ЦЗО | ot (* 💻 |
|---|-------------------|------------|------------------------|-------------|---------|---------|
|---|-------------------|------------|------------------------|-------------|---------|---------|

## Підписати документ

#### Підписати файл за допомогою

| Електронного підпису | $\rightarrow$ |
|----------------------|---------------|
| Дія.Підпис - UA      | $\rightarrow$ |
| Дія.Підпис - EU      | $\rightarrow$ |

Далі буде розглядатись варіант використання підпису з банку. Цей підпис був отриманий у формі файлу в застосунку Приват-24, але аналогічну послугу видачи електронного підпису мають інші банки. Процедура отримання підпису виходить за рамки даної інструкції. Крок 3. Обираємо тип ключа, завантажуємо ключ, вводимо пароль ключа.

|                                                                                                    |                                                                                                    | Довірчі послуги - Статистика Програмний інтерфейс - Документи - Про ЦЗО                                                                                                    | & L              |
|----------------------------------------------------------------------------------------------------|----------------------------------------------------------------------------------------------------|----------------------------------------------------------------------------------------------------|------------------|
| And the second of the second of t | Name: Index. Proceed of a port of the process of the port of the port of the po           | Піпписати покумент                                                                                                    |                  |
|                                                                                                    |                                                                                                    | пдписати документ                                                                                                    |                  |
|                                                                                                    |                                                                                                    | Крок 1 з 4                                                                                                    |                  |
|                                                                                                    |                                                                                                    | Зчитайте ключ                                                                                                    |                  |
| Lutorace dpainnesse galapters recorger         Bestavier acrowative         Bestavier acrowative         Bestavier acrowative         Importe according to the same they basic risk - fail, - fail, - faile - faile - f                                                                                                    |                                                                                                    | Файловий Токен Хмарний                                                                                                    |                  |
| Luo taxe daiknossi kuciki?                                                                                                    | Що таке файловий носій?       •         Вилични автоматично       •         Перетялніть скори файл клюза<br>або завитнакте його зі свого носів<br>(салички вогоматично       •         Пароль захисту иллича       •         Назад       Энтети         райт полуги °       Статисти         Продль захисту иллича       •         Пароль захисту иллича       •         Пароль захисту иллича       •         Вани полуги °       Статисти       Пограминий інтерфейс °       Про царо       С С С         Пароль захисту иллича       •       •       •       •         Октати       Пограминий інтерфейс °       Доументи °       Про Царо       С С С         Пароль захисту иллича       •       Породи С С С татисти али породи С С С С с с с с с с с с с с с с с с с                                                                                                    |                                                                                                    |                  |
|                                                                                                    |                                                                                                    | Що таке файловий носій?                                                                                                    | •                |
| Визачити автоматично       •         Перетягніть сюди файл ключа<br>або авантахти бого аl свого носія<br>(заяжня ного мая "Кеу-бай" 460 грб. грб. грб. грб. грб. грб. грб. грб.                                                                                                    | Визначити автоматично                                                                                                    | Кваліфікований надавач електронних довірчих послуг                                                                                                    |                  |
| Перетягніть сюди файл ключа   Зо завантахтя бого зі сакого люсія:   Совинний ного кака "Реучблії" 400 ° (рб. * д. 4. * д. * де)   Тароль закисту ключа   Назад   Зинтати   Доврої послуги « Статики портранний нитерфейс « Документи « Про ЦЗО « <b>Підплисати документи</b> « Про дайо мини в натерфейс » Документи « Про ЦЗО « <b>Підплисати документи</b> « Про дайо « <b>Крок 13 4</b> Зинтатий   Токен Хмарний   Цо таке файловий носій? <b>Крок 12 4</b> Дитаке файловий носій? <b>Крок 12 4</b> Дитаке файловий носій? <b>Крок 13 4</b> Дитаке файловий носій? <b>Крок 13 4</b> Дитаке файловий носій? <b>Крок 13 4</b> Дитаке файловий носій? <b>Крок 13 4</b> Дитаке файловий носій? <b>Крок 13 4</b> Дитаке файловий носій? <b>Крок 13 4</b> Дитаке файловий носій? <b>Крок 13 4</b> Дитаке файловий носій? <b>Крок 13 4 Ситаке файловий носій?</b> Пакадане електронике посук <b>Виначити автоматично Ср. 2504502859_уг.</b>                                                                                                    |                                                                                                    | Визначити автоматично                                                                                                    | •<br>            |
| Пароль захисту ключа         Назад       Зилоти         Довірчі послуги « Статистика програмний інтерфейс « документи « про цзо       Ф         ПІДПИСАТИ ДОКУМЕНТи « про цзо         ПІДПИСАТИ ДОКУМЕНТи « про цзо         Ф ПО рамний інтерфейс « документи « про цзо         О статистика програмний інтерфейс « документи « про цзо         Ф ПО рамний інтерфейс « документи « про цзо         Ф ПО рамний інтерфейс « документи « про цзо         Ф ПО рамний інтерфейс « документи « про цзо         Ф ПО рамний інтерфейс « документи « про цзо         Ф ПО рамний інтерфейс « документи « про цзо         Ф ПО рамний інтерфейс « документи « про цзо         Ф По рамний інтерфейс « документи « про цзо         Ф По рамний інтерфейс « документи « про цзо         Ф По рамний інтерфейс « документи « про цзо         Ф По рамний інтерфейс « документи « про цзо         Ф По рамний інтерфейс « документи « про цзо         Ф Документи « документи в документи « про цзо                                                                                                    | Пароль захисту ключа  Пароль захисту ключа  Пароль захисту ключа  Пароль захисту ключа  Пароль захисту ключа  Пограмний інтерфейс у документи у про (130  Статистика програмний інтерфейс у документи у про (130  Статистика про (130  Статистика про (130  С | Перетягніть сюди файл ключа<br>або <u>завантажте його зі свого носія</u><br>(зазвичай його назва "Key-6.dat" aбо *.pfx, *.pk8, *.zs2, *.jks)                                                                                                    | )                |
| Тароль захисту ключа<br>назад Энгли<br>доври послуги Статистика програмний інтерфей Документи Про ЦЗО<br>Статистика програмний інтерфей Документи Про ЦЗО<br>Підпписати документи Про ЦЗО<br>Підпписати документи Про ЦЗО<br>Підписати документи Про ЦЗО<br>Каловий Токен Хмарний<br>Цо таке файловий носій?<br>Калофікований надави електронник довірчих послуг<br>Винасти на томатично<br>р. 2504502859 ул. ікв<br>аміята                                                                                                    | Пароль захисту ключа<br>назад Эчитати<br>кари статистика програминий інтерфейс документи про цазо СС<br>Підписати документи про цазо СС<br>Підписати документи про цазо<br>Сайповий токен хмарний<br>Сок з з 4<br>Маларити автоматично<br>Геона законсту опро                                                                                                    | L                                                                                                    |                  |
| Назад Зчитати   Дайрой послуги с татистика програмний інтерфейс документя про ЦЗО Продолжини програмний інтерфейс документя про ЦЗО Продолжини програмний інтерфейс документа про ЦЗО Продолжини програмний інтерфейс документа про ЦЗО Продолжини програмний інтерфейс документа про ЦЗО Продолжини програмний інтерфейс документа про ЦЗО Про цамини програмний інтерфейс документа про ЦЗО Про цамини програмни програмни про ЦЗО Про цамини про ЦЗО Про цамини про ЦЗО Про цамини про ЦЗО Про цамини про ЦЗО Про цамини про ЦЗО Про цамини про ЦЗО Про цамини про ЦЗО Про цамини про ЦЗО Про цамини про ЦЗО Про цамини про ЦЗО Про цамини про ЦЗО Про цамини про ЦЗО Про цамини про ЦЗО                                                                                                    | наад       Эчитати         корон послуги с статистих       Програмний інтерфейс с документи с Про ЦаО       С С         Підписати документи       Програмний інтерфейс с документи с Про ЦаО       С С         Сулька 1 а 4       Зчитай       С С Каларний       С С Каларний         Сайповий токен хмарний       Токен хмарний       С С С С С С С С С С С С С С С С С С С                                                                                                    | Пароль захисту ключа                                                                                                    |                  |
| Давірні послуги у статка програмний інтерфей у джументи про Цао         Про даминий інтерфей у джументи про Цао           Підписати документи           Крок 1 з 4           Зачитайте ключи           дайловий токен хмарний           Цю таке файловий носій?           Канафікований надавач влектронних сравірних послуг           Виначити автоматично                рр. 2504502859_vn.jks                                                                                                    | ранры послуги Статистика       програмний интерфейс Документи Про ЦЗО         Підписати документи       програмний интерфейс Документи Про ЦЗО         Кок 13 4         Зчитайте ключ         Файловий       Токен Хмарний         Цю таке файловий носій?       •         Канарсковний надавич електронник довірчик послуг       •         Ваначнити автоматично       •         рь дол 2504520289(тульчинський вадим григорович)       •         Паначнити автоматично       •         Выкла       •         Ваначнити автоматично       •                                                                                                    | Назад Зчитати                                                                                                    |                  |
| Девірчі послуги « Статистика програмний інтерфейс « документи « про цао           Підписати документи « програмний інтерфейс « документи « про цао           Підписати документи « програмний інтерфейс « документи « про цао           Крок 1 з 4           Зчитайте ключ           Файловий токен Хмарний           Цо таке файловий носій?           Квалфікований надавач електронник довірних послуг           Виначити автоматично           ( р. 2504502859_vn.jks зайнати           замняти упорча                                                                                                    | Статистика         Програмний інтерфейс с документи с про цао           Підписати документ         Про цао                                                                                                    |                                                                                                    |                  |
| Підписати документ     кок 1 з 4     Эчитайте ключ     Фйловий токн хмарний     Цо таке файловий носій?     Калфскований надаваче електронних довірчих послуг     Виначти автоматично      р. 2504502859_vr.j./ks      National      калочно                                                                                                    | Тідписати документ<br>кок 1 4<br>Зана Калови<br>сайловий такен Хмарний<br>ца таке файловий носій?                                                                                                    |                                                                                                    |                  |
| Підписати документ         крок 1 з 4         Эчитайте ключ         дайловий токен хмарний         цо таке файловий носій?         Канфікований надаваче пенетронних довірчих послуг         Визначити автоматично         ро _2504502859_vr.j.jks<br>                                                                                                    | Підписати документ         крок 13 4         Эчитайте ключ         Файловий токен хмарний         Цо таке файловий носій?         Квалечни надаваче електронник довірчих послуг         Визначнити автоматично                                                                                                    | Довірчі послуги                                                                                                    | ଷ (୪             |
| Крок 1 3 4<br><b>ЗЧИТАЙТЕ КЛЮЧ</b><br>Файловий Токен Хмарний<br>Що таке файловий носій?<br>Кваліфікований надавае електронних довірчих послуг<br>Визначити автоматично<br>рb_2504502859_vn.jks<br>занисти<br>виключа<br>рь_sicn 2504502859(тульчуцьський вадим григорович)<br>Гароль захисту ключа                                                                                                    | Крок 1 3 4<br><b>ЗАИТАЙТЕ КЛЮЧ</b><br>Файловий Токен Хмарний<br>Цо таке файловий носій?<br>Каліфікований надавач електронних довірчих послуг<br>Визначити автоматично<br>рр_2504502859_vn.jks<br>Змівити<br>Визначити натоматично<br>Ма ключа<br>рр_2504502859_vn.jks<br>Змівити<br>Ма ключа<br>рр_2504502859_vn.jks                                                                                                    | Довірчі послуги ч Статистика Програмний інтерфейс ч Документи ч Про ЦЗО                                                                                                    | ئە ئ             |
| Арайловий токен хмарний<br>Файловий токен хмарний<br>Що таке файловий носій?<br>Кваліфікований надавач електронних довірчих послуг<br>Визначити автоматично<br>м'я ключа<br>рь_2504502859_vn.jks<br>Зайняти<br>Маронь захисту ключа                                                                                                    | Токен Хмарний         Файловий       Токен Хмарний         Що таке файловий носій?       *         Кваліфікований надавач електронник довірчих послуг       *         Визначити автоматично       *         Іма клоча       pb _2504502859_vn.jks         Змінити       *         Назад       Унитати                                                                                                    | довірчі послуги « статистика Програмний інтерфейс « документи « Про ЦЗО<br>Підписати документ                                                                                                    | ى ئە             |
| Эчитайте ключ         Файловий токен Хмарний         Що таке файловий носій?         Кваліфікований надавач електронних довірчих послуг         Визначити автоматично         Image: pb_2504502859_vn.jks         Зміншта         Image: pb_2504502859(TVЛЬЧИНСЬКИЙ ВАДИМ ГРИГОРОВИЧ)         Парть захисту клоча                                                                                                    | Эчитайте ключ         Файловий       токен Хмарний         Цо таке файловий носій?       •         Квлісійкований надаваче челектронник довірчик послуг       •         Визначити автоматично       •                                                                                                    | довірчі послуги « Статистика програмний інтерфейс « документи « Про ЦЗО<br>Підписати документи Марон ЦЗО                                                                                                    | ى ئە             |
| Файловий Токен Хмарний<br>Що таке файловий носій?  Кваліфікований надавач електронних довірчих послуг Визначити автоматично                                                                                                    | Файловий       Токен Хмарний         Що таке файловий носій?       •         Кваліфікований надавач електронних довірчих послуг       •         Визначити автоматично       •         pb_2504502859_vn.jks       змінити         Ми ключа       •         рь Sign 2504502859(ТУЛЬЧИНЄБКИЙ ВАДИМ ГРИГОРОВИЧ)       •         Пароль вахисту ключа       •         Назад       Зчитати                                                                                                    | довірчі послуги « Статистика програмний інтерфейс « документи « про ЦЗО<br>Підписати документи<br>Крок 1 з 4                                                                                                    | ۍ<br>۲           |
| Що таке файловий носій?<br>Кваліфікований надавач електронних довірчих послуг<br>Визначити автоматично<br>рb_2504502859_vn.jks<br>Зміната<br>мл ключа<br>рb sign 2504502859(тульчинський вадим григорович)<br>Пароль захисту ключа                                                                                                    | Що таке файловий носій?            Кваліфікований надавач електронних довірчих послуг            Визначити автоматично             pb_2504502859_vn.jks<br>Змівити           Ім'я ключа            Db sign 2504502859(ТУЛЬЧИНЄБКИЙ ВАДИМ ГРИГОРОВИЧ)            Пароль захисту ключа            Назад         Зчитати                                                                                                    | довірчі послуги Статистика Програмний інтерфейс Документи Про ЦЗО<br>Підписати документи Про ЦЗО<br>Крок 1 з 4<br>Зчитайте ключ                                                                                                    | ي ي              |
| Що таке файловий носій?         *           Кваліфікований надавач електронних довірчих послуг         Визначити автоматично         *            pb_2504502859_vn.jks         Змінихти           IMM ключа          •           pb_sin 2504502859(тульчинський вадим григорович)         •                                                                                                    | Що таке файловий носій?<br>Кваліфікований надавач електронних довірчих послуг<br>Визначити автоматично<br>рb_2504502859_vn.jks<br>Змінити<br>IMR ключа<br>рb sign 2504502859(ТУЛЬЧИНЄБКИЙ ВАДИМ ГРИГОРОВИЧ)<br>Пароль захисту ключа<br>Назад Зчитати                                                                                                    | довірчі послуги Статистика Програмний інтерфейс Документи Про цао<br>Підписати документи Про цао<br>Крок 1 з 4<br>Файловий Токен Хмарний                                                                                                    | ي ي              |
| Кваліфікований надавач електронних довірчих послуг<br>Визначити автоматично<br>рb_2504502859_vn.jks<br>Змінити<br>IM'я ключа<br>в sin 2504502859(ТУЛЬЧИНЄБКИЙ ВАДИМ ГРИГОРОВИЧ)<br>Пароль захисту ключа                                                                                                    | Кваліфікований надавач електронних довірчих послуг<br>Визначити автоматично<br>pb_2504502859_vn.jks<br>змінити<br>IMR ключа<br>pb sign 2504502859(ТУЛЬЧИНСЬКИЙ ВАДИМ ГРИГОРОВИЧ)<br>Пароль захисту ключа<br>Назад Зчитати                                                                                                    | довірчі послуги статистика програмний інтерфейс документи про цао<br>Підписати документи про цао<br>Крок 1 з 4<br>Зчитайте ключ<br>Файловий Токен Хмарний                                                                                                    | ي بې             |
| Визначити автоматично         •            pb_2504502859_vn.jks           Змінити         змінити                                                                                                    | Визначити автоматично         •           pb_2504502859_vn.jks         змінити           змінити         змінити                                                                                                    | довірчі послуги частика       Програмний Інтерфейс части части част         | ي يې             |
| рb_2504502859_vn.jks<br>Змінити<br>Iм'я ключа<br><u>pb_sign_2504502859(ТУЛЬЧИНСБКИЙ ВАДИМ ГРИГОРОВИЧ)</u><br>Пароль захнету ключа                                                                                                    | рb_2504502859_vn.jks<br>Змінити<br>IM'я ключа<br><u>bb sign 2504502859(ТУЛЬЧИНСБКИЙ ВАДИМ ГРИГОРОВИЧ)</u><br>Пароль захикту ключа<br>Назад Зчитати                                                                                                    | довірчі послуги статика         Програмний інтерфейс сокументи сокументи  | ي بې             |
| Зміннятя           Ім'я ключа           рb sign 2504502859(ТУЛЬЧИНЄБКИЙ ВАДИМ ГРИГОРОВИЧ)           Пароль захисту ключа                                                                                                    | <u>Змінити</u><br>IM'я ключа<br><u>pb. sign 2504502859(ТУЛЬЧИНСБКИЙ ВАДИМ ГРИГОРОВИЧ)</u><br>Пароль захисту ключа<br>Назад Зчитати                                                                                                    | довірчі послуги статистика         Програмний інтерфейс сокументи сокументи сокумен | ي بر<br>ب        |
| Мя ключа<br><u>bb. sian 2504502859(ТУЛЬЧИНЄБКИЙ ВАДИМ ГРИГОРОВИЧ)</u><br>Пароль захисту ключа                                                                                                    | Миї ключа<br><u>pb sica 2504502859(ТУЛЬЧИНЄБКИЙ ВАДИМ ГРИГОРОВИЧ)</u> Пароль захисту ключа Назад Зчитати                                                                                                    | довірчі послуги статистика         Програмний інтерфейс с документи с про цао           Підписати документи с про цао           Крок 1 з 4           Зчитайте ключ           файловий токен хмарний           Цю таке файловий носій?           Каліфікований надавач електронних довірчих послуг           Визначити автоматично                                                                                                    | ی ب<br>ب<br>     |
|                                                                                                    | Пароль захисту ключа<br>Назад Зчитати                                                                                                    | довірчі послуги статика         Програмний інтерфейс с документи (про цао)           Підписати документи (про цао)           Крок 1 з 4           Зчитайте ключ           Файловий         Токен (хмарний)           Цю таке файловий носій?           Киаліфікований надавач електронник довірчик послуг           Визначити автоматично                                                                                                    | ی بی<br>         |
|                                                                                                    | Назад Зчитати                                                                                                    | довірчі послуги (татика програмний інтерфейс документи (про цао)         Підпласати документи (про цао)         Крок 1 з 4         Зчитай те ключа         файловий токн (хмарний)         Цо таке файловий носій?         Каліфікований надавач електронних довірчих послуг         Визначити автоматично                                                                                                    | ی بر<br>بر<br>بر |
|                                                                                                    | (Назад) Зчитати                                                                                                    | довірчі послуги (татистика)         програмний інтерфейс (токументи (тро Цао)           Підпласати документи (токументи)         Програмний інтерфейс (токументи)           Крок 1 з 4           Зановий токен (хмарний)           Файловий токен (хмарний)           Цо таке файловий носій?           Каліфікований надавач електронних довірчих послуг           Визначити автоматично           (р. 2504502859_ул.)ks           Занисти           В зап. 2504502859(тульчунеський вадим григорович)                                                                                                    | ی د<br>ب<br>     |

Крок 4. Швидко переглянули дані, натискаємо «Далі».

| Крок 2 3 4                                                   |                                           |   |
|--------------------------------------------------------------|-------------------------------------------|---|
| NUN 2 3 4                                                    |                                           |   |
| Перевірте да                                                 | ні                                        |   |
|                                                              |                                           |   |
|                                                              |                                           |   |
| що таке сертифікат?                                          |                                           |   |
| ТУЛЬЧИНСЬКИЙ ВАДИМ ГРИГС                                     | РОВИЧ                                     |   |
| Організація                                                  |                                           |   |
| ФІЗИЧНА ОСОБА                                                |                                           |   |
| рнокпп<br><b>2504502859</b>                                  |                                           |   |
| Сертифікати                                                  |                                           |   |
|                                                              |                                           |   |
| ■ ЕЦП (ДСТУ 4145), НЕСПРОС<br>EU-5E984D526F82F38F04000000978 | ТОВНІСТЬ (ДСТУ 4145)<br>10800E1922F05.cer | × |
|                                                              |                                           |   |
|                                                              |                                           |   |

Крок 5. Запропонований системою формат нас не влаштовує. Обираємо інший.

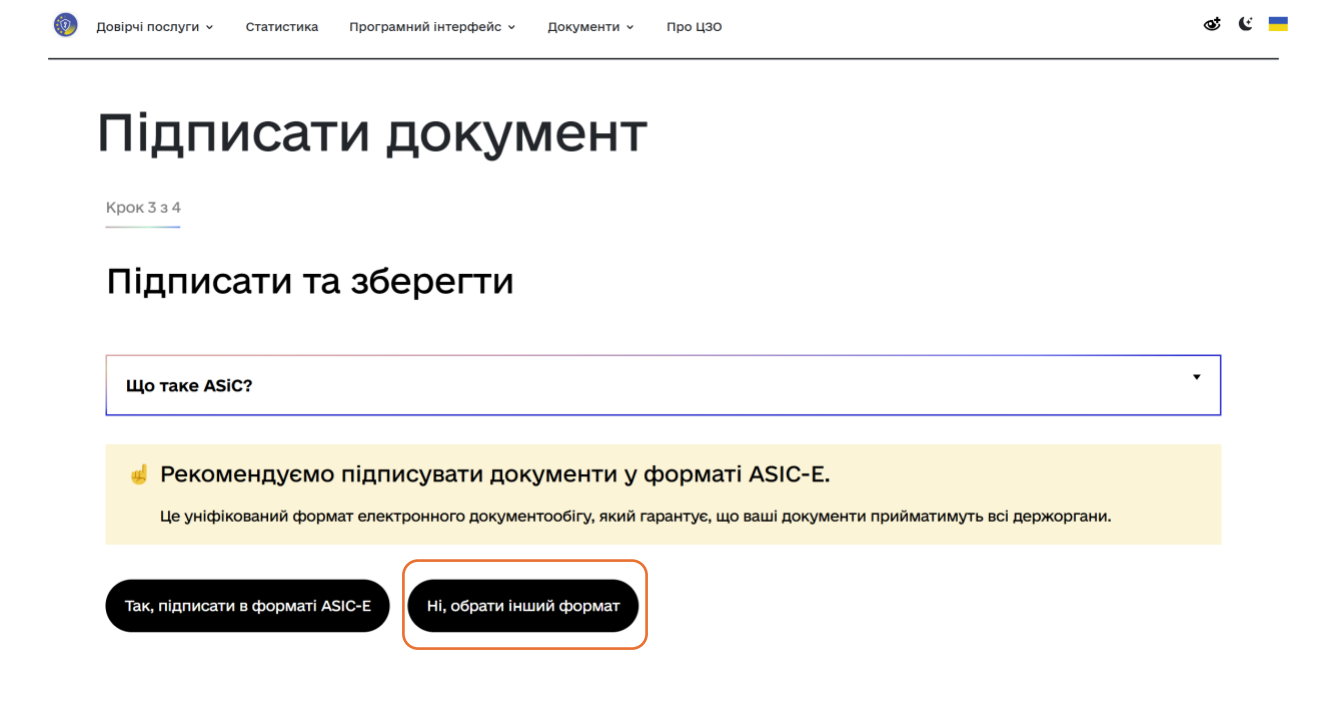

#### Крок 6. Обираємо формат PAdES.

💿 Довірчі послуги - Статистика Програмний інтерфейс - Документи - Про ЦЗО

## Підписати документ

Крок 4 з 4

### Підписати та зберегти

Виберіть в якому форматі піпписати покумент

| ○ XAdes. Дані та підпис зберігаються в XML фаилі (*.xml)                             |         |    |
|--------------------------------------------------------------------------------------|---------|----|
| РАСЕS. Дані та підпис зберігаються в PDF файлі (*,pdf)                               |         |    |
| ○ CAdES. Дані та підпис зберігаються в CMS файлі (*.p7s)                             |         |    |
| NEW!) АSIC. Дані та підпис зберігаються в архіві                                     |         |    |
| <ul> <li>ASIC-Е. Дані та підпис зберігаються в архіві (розширений формат)</li> </ul> |         |    |
| <ul> <li>ASIC-S, Дані та підпис зберігаються в архіві (простий формат)</li> </ul>    |         |    |
| Алгоритм підпису                                                                     |         |    |
| дсту 4145                                                                            | •       |    |
| Формат підпису                                                                       |         |    |
| РАdES-B-LT – додаються повні дані для перевірки                                      |         |    |
|                                                                                      | 1       |    |
| Перетягніть сюди файл(и) для підпису                                                 |         |    |
|                                                                                      |         |    |
| (uo, pu), uoca ra mui)                                                               |         |    |
| L                                                                                    | -       |    |
|                                                                                      |         |    |
| Підписати (Назад)                                                                    |         |    |
|                                                                                      |         |    |
|                                                                                      |         | ۰. |
| цовірчі послуги 🗸 🛛 Статистика Програмний інтерфейс 🥆 Документи 🗸 Про ЦЗО            | $\odot$ |    |

# Підписати документ

Крок 4 з 4

### Підписати та зберегти

#### Виберіть, в якому форматі підписати документ

- О XAdES. Дані та підпис зберігаються в XML файлі (\*.xml)
- PAdES. Дані та підпис зберігаються в PDF файлі (\*.pdf)
- О CAdES. Дані та підпис зберігаються в CMS файлі (\*.p7s)
- (NEW!) ASIC. Дані та підпис зберігаються в архіві
  - О ASIC-Е. Дані та підпис зберігаються в архіві (розширений формат)
- O ASIC-S. Дані та підпис зберігаються в архіві (простий формат) Алгоритм піллису

ДСТУ 4145

PAdES-B-LT – додаються повні дані для перевірки

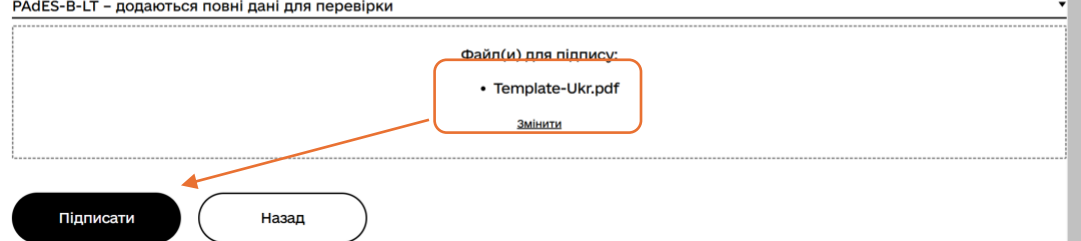

ବ୍ଦ 🤄 📒

Крок 7. Завантажуємо підписаний PDF.

🔞 Довірчі послуги - Статистика Програмний інтерфейс - Документи - Про ЦЗО

### Підписати документ

| 👍 Документ підписано                                                                                                    |   |
|----------------------------------------------------------------------------------------------------|---|
| 2 Завантажити все архівом                                                                                                    |   |
| 🕒 Файл з підписом                                                                                                    | Ŧ |
| Template-Ukr.pdf<br>540.5 KB                                                                                                    |   |
| ■ Файл(и) без підпису                                                                                                    | Ŧ |
| Template-Ukr.pdf<br>506.6 KB                                                                                                    |   |
| Протокол створення та перевірки кваліфікованого електронного підпису від 01.11.2024<br>Template-Ukr_Validation_Report.pdf<br>50.3 КБ | Ā |
| Dispucyopui                                                                                                    |   |
|                                                                                                    |   |
| палитервач<br>ТУЛЬЧИНСЬКИЙ ВАДИМ ГРИГОРОВИЧ                                                                                          |   |
| п.г.б.<br>ТУЛЬЧИНСЬКИЙ ВАДИМ ГРИГОРОВИЧ                                                                                              |   |
| Країна                                                                                                    |   |
| Україна                                                                                                    |   |

Зауваження: деякі програми вказують, що підпис документу – неправильний:

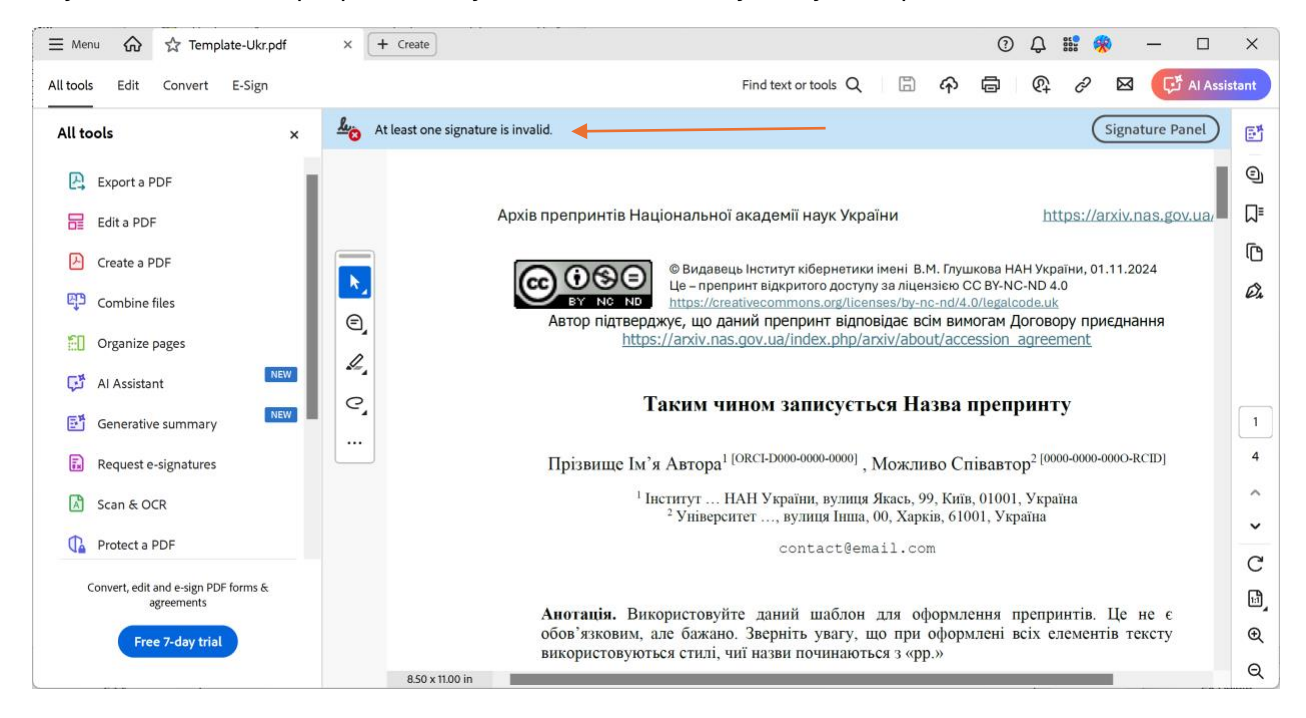

ଷ ୯ 📒

<u>Можна не звертати уваги</u>: це невідповідність українського формату іноземним. Але є спосіб подолати цю проблему, попередньо перетворивши файл PDF у файл тільки для читання: PDF/A. Виконання цього перетворення є у функціях деяких програм та може бути виконано засобами деяких сайтів. Воно виходить за рамки даної інструкції (шукайте в Інтернеті «PDF у PDF/A»). В разі підписування PDF/A, повідомлення про помилку не буде.

### Перевірка підпису

Крок 1. Переходимо в інший підрозділ порталу Центрального засвідчувального органу через його меню, чи за адресою <u>https://czo.gov.ua/verify</u>.

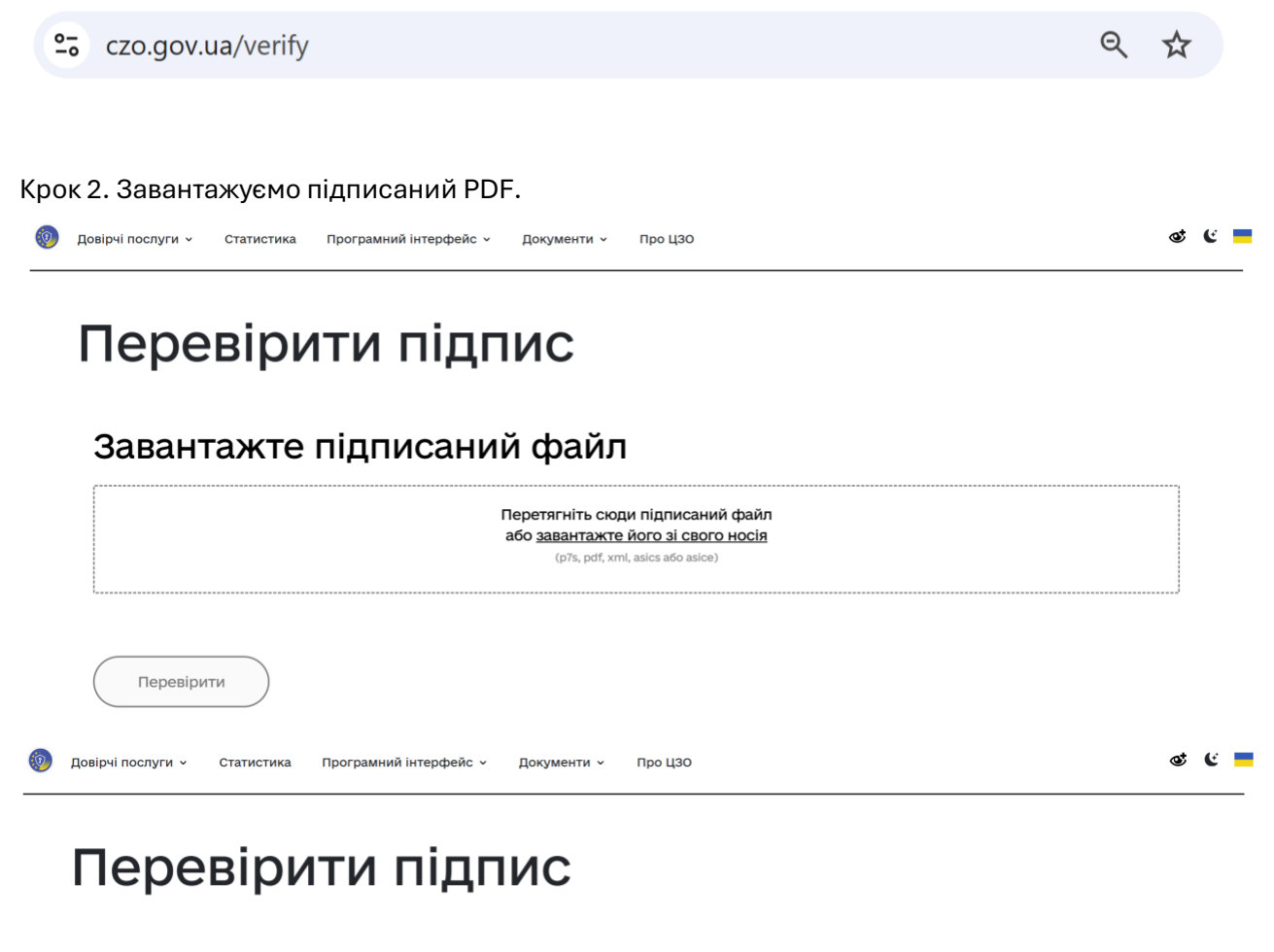

### Завантажте підписаний файл

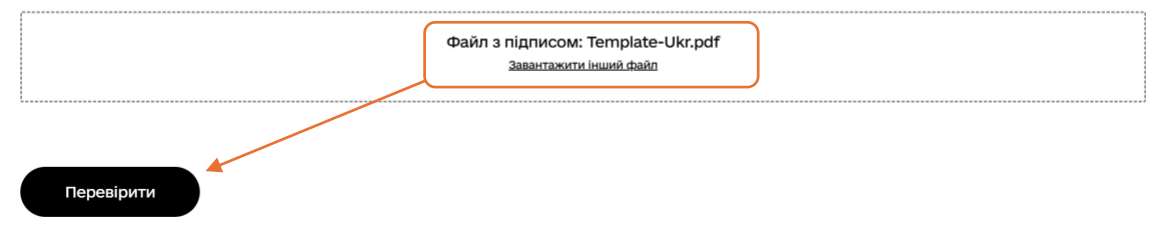

Крок 3. Переглядаємо результат перевірки.

| Довірчі послуги 🗸 | Статистика        | Програмний інтерфейс 🗸       | Документи 🗸                                         | Про ЦЗО                                                         |
|-------------------|-------------------|------------------------------|-----------------------------------------------------|-----------------------------------------------------------------|
|                   | Довірчі послуги 🗸 | Довірчі послуги 🗸 Статистика | Довірчі послуги 🗸 Статистика Програмний інтерфейс 🗸 | Довірчі послуги 🗸 Статистика Програмний інтерфейс 🗸 Документи 🗸 |

# Перевірити підпис

Файл успішно перевірено. Усі дані цілі Æ Ви можете зберегти підписаний файл. 🕹 Завантажити все архівом 🖻 Файл з підписом  $\overline{\mathbf{T}}$ Template-Ukr.pdf 540.5 KB 🖻 Файл без підпису Ŧ Template 540.5 KB В Протокол створення та перевірки кваліфікованого електронного підпису від  $\overline{\mathbf{T}}$ 01.11.2024 Template-Ukr.verified\_Validation\_Re 540.5 KB Підписувачі тульчинський вадим григорович

ଷ ୯ 📒